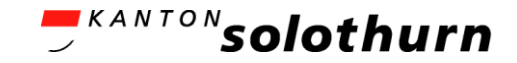

#### eBau-Portal Kurzanleitung

#### Reklamegesuch erstellen / bearbeiten

eBau-Portal

1

#### Reklamegesuch erstellen / bearbeiten Erklärungen

- Sie können die Erfassung Ihres Reklamegesuchs jederzeit unterbrechen und an einem anderen Tag fortsetzen. Alle Eingaben werden immer sofort gespeichert.
- Sie können das Gesuch gemeinsam mit anderen Personen erfassen (⇒ siehe Kurzanleitung «Berechtigungen»).
- Mit dem Button «WEITER» werden Sie chronologisch durch das Formular geführt. Sie können die Formularseiten aber auch in einer beliebigen Reihenfolge erfassen. Zum Schluss werden Sie darauf hingewiesen, wenn Sie eine «Muss-Eingabe» nicht beantwortet haben.
- Über den Button «EINREICHEN UND UNTERSCHRIFTENBLATT HERUNTERLADEN» reichen Sie das Gesuch bei der zuständigen Gemeinde ein. Sie brauchen keine Papierversion des Gesuchs einzureichen. Nur das Unterschriftenblatt müssen Sie ausdrucken und mit den erforderlichen Unterschriften in Papierform einreichen.

Neues Dossier erstellen / Bestehendes Dossier bearbeiten

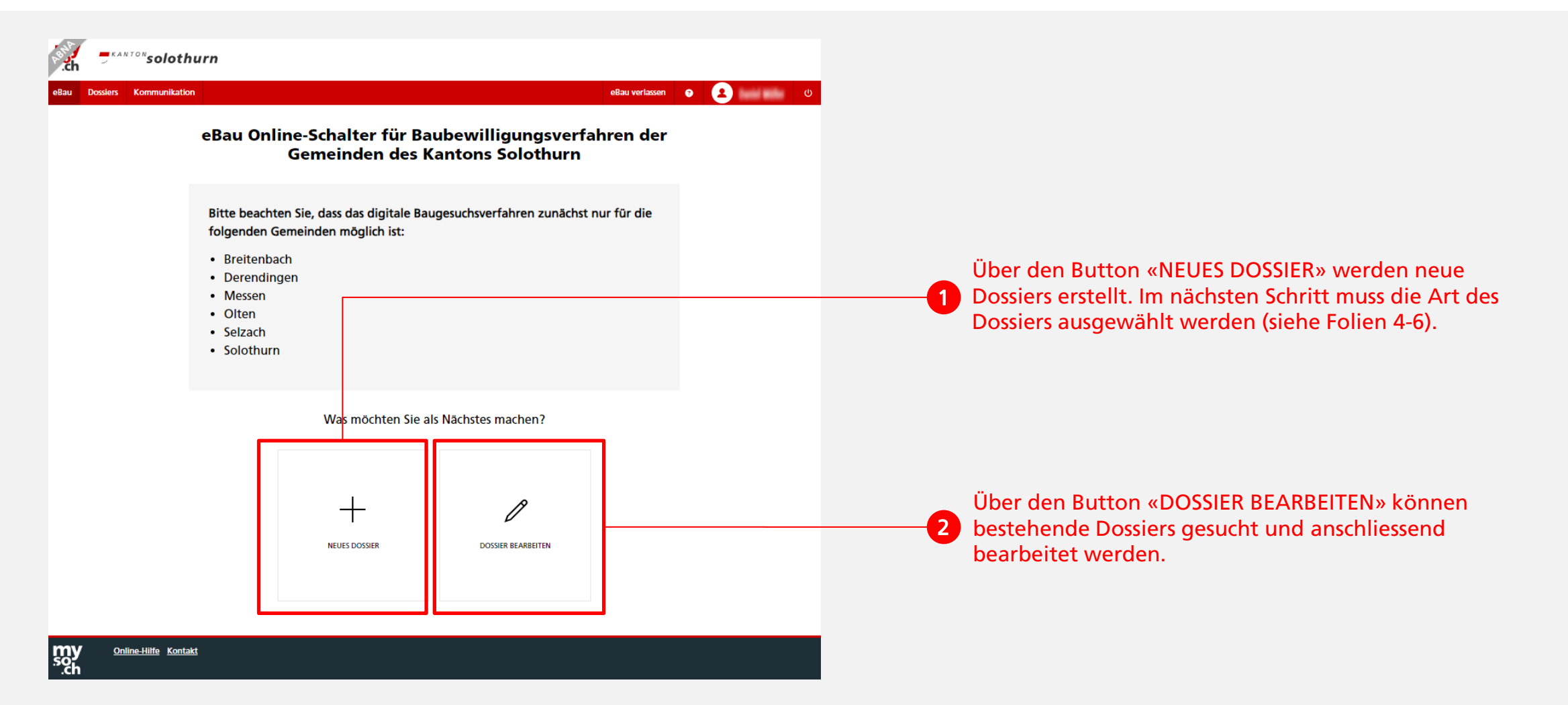

Neues Dossier «Reklamegesuch» erstellen (Seite 1)

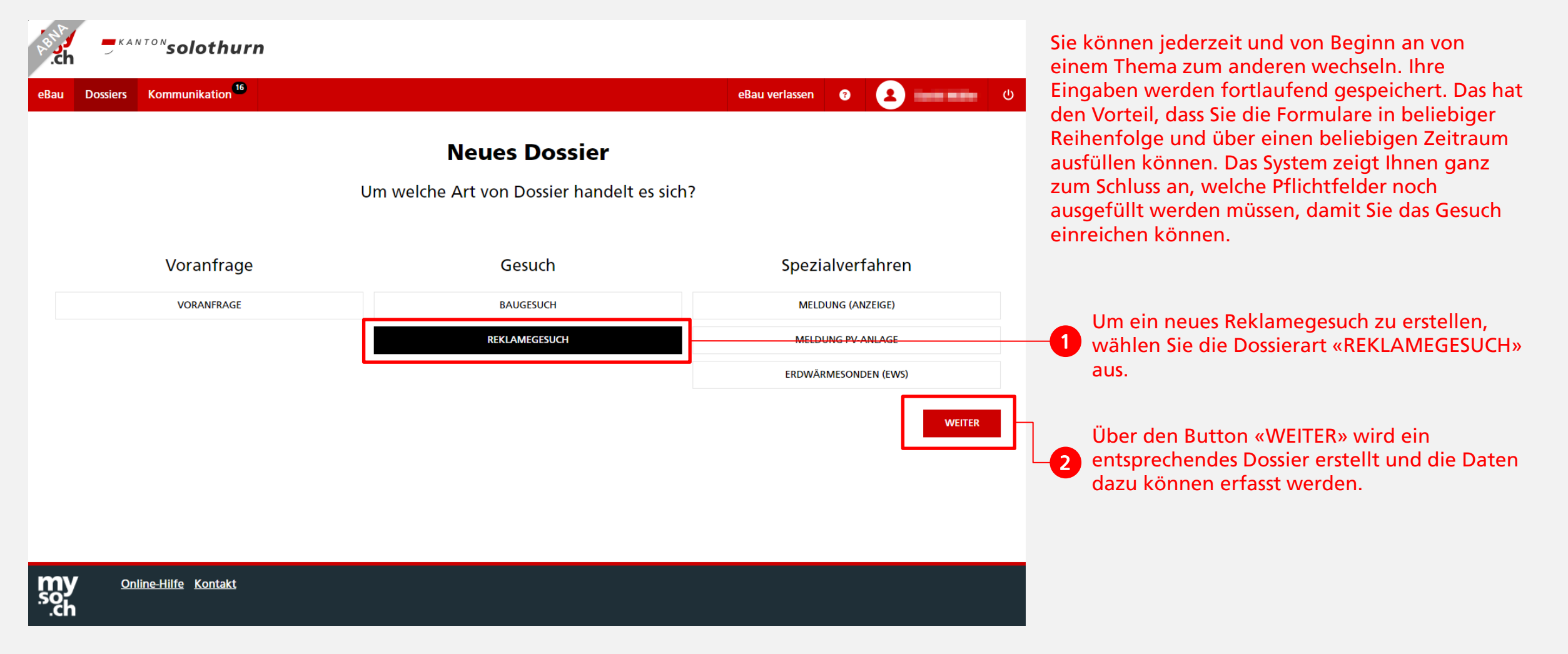

Neues Dossier «Reklamegesuch» erstellen (Seite 2)

| eBau Dossiers                               | Kommunikation <sup>16</sup>                               | 'n             | eBau verlassen ව 2 පර                                                                                                    |                                                                                             |
|---------------------------------------------|-----------------------------------------------------------|----------------|----------------------------------------------------------------------------------------------------|---------------------------------------------------------------------------------------------|
| ÜBERSICHT                                   | REKLAMEGESUCH                                             | BERECHTIGUNGEN |                                                                                                    |                                                                                             |
| ALLGEMEINE IN                               | FORMATIONEN                                               | V              | Wichtige Informationen für das digitale Bewilligungsverfahren mit eBau                                                                                                    |                                                                                             |
| DURCHGEFÜHR<br>PERSONALIEN<br>LOKALISIERUNG | DURCHGEFÜHRTE VORANFRAGEN<br>PERSONALIEN<br>LOKALISIERUNG |                | Sie können jederzeit und von Beginn an von einem Thema zum anderen wechseln. Ihre Eingaben werden fortlaufend<br>gespeichert. Das hat den Vorteil, dass Sie die Formulare in beliebiger Reihenfolge über einen beliebigen Zeitraum ausfüllen<br>können. Das System zeigt Ihnen ganz zum Schluss an, welche Pflichtfelder noch ausgefüllt werden müssen, damit Sie das<br>Gesuch einzeichen einzenen | Folgen Sie im Weiteren den Anweisungen und füllen Sie die Formulare aus. Beachten Sie dabei |
| BAUPROJEKT<br>GENERELLE FAC                 | HTHEMEN                                                   |                | eBau wird Ihnen immer dann eine E-Mail zusenden, wenn die Gemeinde eine neue Informationen im eBau Online-Schalter für<br>Sie bereitgestellt hat. Sie brauchen also nicht vorsorglich Ihr Dossier besuchen, um nichts zu versäumen, sondern können auf<br>diese Benachrichtigungen warten.                                                                                                    | auch die Info-Buttons<br>weiterführende Links (ergänzende Erklärungen,                      |
| VERKEHR                                     | זדנ                                                       |                | Diese E-Mails werden an alle Personen versendet, die für Ihr Dossier berechtigt sind. Das sind nicht die Personen, die Sie unter<br>Personalien erfassen werden. Wenn Sie wollen, dass neben Ihnen weitere Personen berechtigt werden und per E-Mail<br>benachrichtigt werden sollen, berechtigen Sie diese Personen über das Menü "Berechtigungen".                                                | informationen und werkblatter).                                                             |
| NATURSCHU<br>FUSS- UND V                    | TZ<br>VANDERWEGE                                          |                | Mit diesem Link finden Sie die Kurzanleitung zur Erfassung von "Berechtigungen".                                                                                                    |                                                                                             |
| DENKMALPF                                   | LEGE                                                      |                |                                                                                                    | Über den Button «WEITER» auf allen Formularseiten                                           |
| ARCHÄOLOG                                   | SIE                                                       |                | WEITER                                                                                                    | Werden Sie in chronologischer Reihenfolge durch das                                         |
| DOKUMENTE<br>EINREICHEN                     |                                                           |                |                                                                                                    | Formular geführt.                                                                           |

![](_page_4_Picture_3.jpeg)

#### Dossier «Reklamegesuch» einreichen

| klamegesuch                   |              | STADTSOLOTHU                                                                                                    |  |  |  |  |
|-------------------------------|--------------|----------------------------------------------------------------------------------------------------|--|--|--|--|
| ERSICHT REKLAMEGESUCH BERECHT | FIGUNGEN     |                                                                                                    |  |  |  |  |
| .GEMEINE INFORMATIONEN        | $\checkmark$ | Einreichen                                                                                                    |  |  |  |  |
| JURCHGEFÜHRTE VORANFRAGEN     |              |                                                                                                    |  |  |  |  |
| PERSONALIEN                   |              | Mit Klick auf die Schaltfläche "Einreichen und Unterschriftenblatt herunterladen" bestätigen Sie, dass das Formular vollständig und<br>wahrheitsgetreu ausgefüllt wurde. Ihr Gesuch ist hei der zuständigen Behörde zur Pröfung eingereicht. Sie können an den                                           |  |  |  |  |
| OKALISIERUNG                  |              | Formulareinträgen keine Veränderungen mehr vornehmen.                                                                                                    |  |  |  |  |
| JPROJEKT                      |              |                                                                                                    |  |  |  |  |
| GENERELLE FACHTHEMEN          |              | Ihr Gesuchsformular wird zeitlich unbegrenzt gespeichert und steht Ihnen jederzeit auch nach Abschluss des Verfahrens online zur<br>Verforung Beilenderf Können Ein des Formular zur statlich berunterlanden.                                                                                            |  |  |  |  |
| UMWELTSCHUTZ                  |              | verlugung, bei bedarr Konnen sie das Formular zusätzlich nerüntenaden,                                                                                                    |  |  |  |  |
| VERKEHR                       |              | Mit dem Einreichen Ihres Gesuchs wird automatisch ein Unterschriftenblatt heruntergeladen. Bitte drucken Sie das Unterschriftenblatt                                                                                                    |  |  |  |  |
| HEIMATSCHUTZ                  |              | aus und schicken Sie es per Papierpost mit den erforderlichen Unterschriften an die zuständige Baubehörde (Gemeinde). Ihr Gesuch                                                                                                    |  |  |  |  |
| NATURSCHUTZ                   |              | wird erst bearbeitet, wenn das Unterschriftenblatt eingereicht ist.                                                                                                    |  |  |  |  |
| FUSS- UND WANDERWEGE          |              |                                                                                                    |  |  |  |  |
| DENKMALPFLEGE                 |              | Ihre Meinung ist uns wichtig<br>Wir würden uns freuen, wenn Sie uns Ihre Meinung zu diesem Online-Dienst über unsere Umfrage mitteilen würden. Für die Umfrage<br>benötigen Sie lediglich ein paar Minuten. Wenn Sie an der Umfrage teilnehmen möchten, dann klicken Sie bitte auf den folgenden<br>Link |  |  |  |  |
| ARCHĂOLOGIE                   |              |                                                                                                    |  |  |  |  |
| DOKUMENTE                     |              |                                                                                                    |  |  |  |  |
| REICHEN                       |              |                                                                                                    |  |  |  |  |
|                               |              |                                                                                                    |  |  |  |  |
|                               |              | Zur Umfrage                                                                                                    |  |  |  |  |
|                               |              |                                                                                                    |  |  |  |  |
|                               |              | EINREICHEN UND UNTERSCHRIFTENBLATT HERUNTERLADEN                                                                                                    |  |  |  |  |
|                               |              |                                                                                                    |  |  |  |  |

- Über den Button «EINREICHEN UND UNTERSCHRIFTENBLATT HERUNTERLADEN» wird das Reklamegesuch bei der Leitbehörde eingereicht und das Unterschriftenblatt wird auf ihren lokalen Computer heruntergeladen.
- Das Unterschriftenblatt muss per Papierpost mit den erforderlichen Unterschriften der zuständigen Baubehörde zugeschickt werden.

23.05.2025 (Version 1.0)

Bestehendes Dossier suchen und bearbeiten

| hand -                                       | KANTON <b>soloth</b>             | nurn                           |           |                                          |                |                              |                      |               |                                                                            |  |  |
|----------------------------------------------|----------------------------------|--------------------------------|-----------|------------------------------------------|----------------|------------------------------|----------------------|---------------|----------------------------------------------------------------------------|--|--|
| eBau Dossie                                  | ers Communikatio                 | n <sup>16</sup>                |           |                                          |                | eBau verlassen               | • •                  | Ub Ub         | er das Register «Dossiers» werden alle Dossiers aufgelistet,               |  |  |
| Meine Dossiers  Gesuchstyp  Reklamegesuch  v |                                  |                                |           |                                          |                | NEUES DOSSIER<br>Dossier-Nr. |                      |               | • Tur die die angemeidete Person berechtigt ist.                           |  |  |
| Grundstücksn<br>ALLE                         | Ummer<br>OFFEN EN                | ABGES                          | Adresse   |                                          | Einreichedatum | Z                            | ZURÜCKSETZEN FILTERN | <b>₽_2</b> Üb | er die Filter kann gezielt nach Dossiers gesucht werden.                   |  |  |
| Dossiers 1 - 4                               | Dossiers 1 - 4 von 4 Disteigend) |                                |           |                                          |                |                              |                      |               |                                                                            |  |  |
| ID<br>10487                                  | DOSSIER-NR.                      | GESUCHSTYP<br>Reklamegesuch    | GEMEINDE  | ADRESSE Obere Sternengasse 27, Solothurn | EINREICHEDATUM | STATUS<br>Neu                | BAUVORHABEN          |               | In der Liste werden alle gefilterten Dossiers angezeigt.                   |  |  |
| 10441<br>10111                               | 2601-2025-48                     | Reklamegesuch<br>Reklamegesuch | Solothurn | Lindenweg 10, Solothurn                  | 04.04.2025     | Neu<br>Abgeschlossen         | ads<br>Test #290     | -3            | Uber einen Klick auf die ID öffnet sich das ausgewählte<br>Dossier.        |  |  |
| 10094                                        |                                  | Reklamegesuch                  |           |                                          |                | Neu                          |                      |               | <ul> <li>Bereits eingereichte Dossiers haben eine Dossier-Numme</li> </ul> |  |  |
|                                              |                                  |                                |           |                                          |                |                              |                      |               |                                                                            |  |  |
| my<br>soch                                   | <u>Online-Hilfe</u> <u>Konta</u> | i <u>kt</u>                    |           |                                          |                |                              |                      |               |                                                                            |  |  |